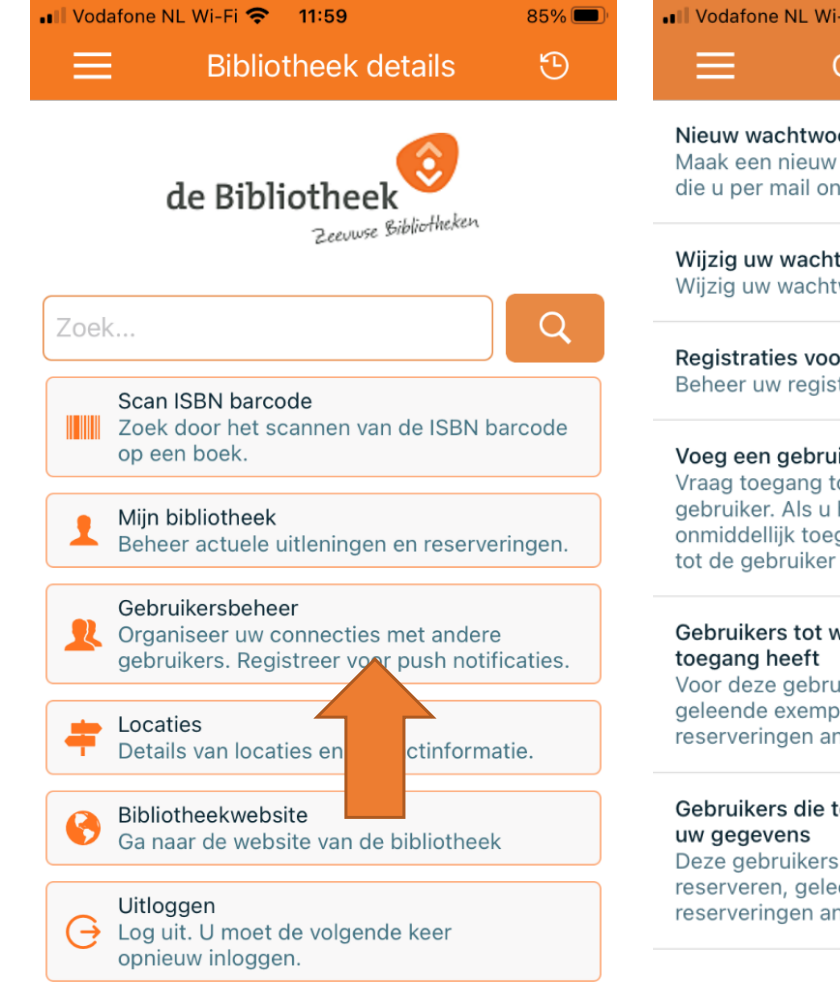

| Vodafone NL Wi-Fi 🗢 12:00                                                                                                    | 85% 🗩  |
|----------------------------------------------------------------------------------------------------|--------|
| E Gebruikersbeheer                                                                                                    |        |
| <b>Jieuw wachtwoord aanmaken</b><br>Aaak een nieuw wachtwoord aan met de code<br>lie u per mail ontvangt                                                                                                 | >      |
| <b>Vijzig uw wachtwoord</b><br>Vijzig uw wachtwoord en log opnieuw in                                                                                                    | >      |
| Registraties voor push notificaties<br>Beheer uw registraties voor push notificaties                                                                                                    | >      |
| Yoeg een gebruiker to<br>Yraag toegang tot de ens van een andere<br>gebruiker. Als u het waar oord invult heeft u<br>ynmiddellijk toegang. Indeels moet u wachten<br>ot de gebruiker u toegang verleent. | e<br>> |
| Sebruikers tot wiens gegevens u<br>oegang heeft<br>/oor deze gebruikers kunt u titels reserveren,<br>jeleende exemplaren verlengen of<br>eserveringen annuleren                                          | >      |
| Sebruikers die toegang hebben tot<br>w gegevens<br>Deze gebruikers kunnen titels voor u<br>eserveren, geleende exemplaren verlengen of<br>eserveringen annuleren                                         | >      |

| 🗤 Vodafone NL Wi-Fi 🔶 12:00                                                               | 85% 🔲        |
|-------------------------------------------------------------------------------------------|--------------|
| < Terug Push notificaties                                                                 |              |
| Beheer uw registraties voor push notific                                                  | aties        |
| 1                                                                                         |              |
| <b>Uitleningen</b><br>Ontvang een push notificatie als een uitlening<br>bijna te laat is. | $\checkmark$ |
| Reserveringen<br>Ontvang een push notificatie als een reserverin<br>voor u klaarligt.     | įg           |
| <b>Uitleningen</b><br>Ontvang een push notificatie als een uitlening<br>bijna te laat is. | $\sim$       |
| Reserveringen<br>Ontvang een push notificatie als een reserverin<br>voor u klaarligt.     | g 🗸          |
| <b>Uitleningen</b><br>Ontvang een push notificatie als een uitlening<br>bijna te laat is. | $\checkmark$ |
| Reserveringen<br>Ontvang een push notificatie als een reserverin<br>voor u klaarligt.     | g 🗸          |
|                                                                                           |              |
|                                                                                           |              |
|                                                                                           |              |

Kies voor 'Gebruikersbeheer'

Kies voor 'Registraties voor push notificaties'

Vink de gewenste notificaties aan (klik op de vinkjes)

| •Il Vodaf                       | one NL Wi-Fi 🗢                                         | 12:00                                               | 85% 💻        |
|---------------------------------|--------------------------------------------------------|-----------------------------------------------------|--------------|
| < Te                            | rug Pusł                                               | n notificaties                                      |              |
| Behe                            | eer uw registra                                        | aties voor push notific                             | aties        |
| Uitlenin<br>Ontvang<br>bijna te | <b>gen</b><br>g een push notif<br>laat is.             | icatie als een uitlening                            | $\checkmark$ |
| Reserve                         | eringen<br>n een nuch notif                            | finatio ale oon roconvorin                          | q √          |
| vooru                           | Push                                                   | notificaties                                        | -            |
| 1 E                             | Weet u zeker d<br>voor dit typ                         | at u zich wilt registreren<br>be push notificaties? |              |
| Uitleni<br>Ontvar<br>bijna te   | Bruij<br>L                                             | ine (ZB) W de<br>Jitleningen                        | $\checkmark$ |
| Reserv<br>Ontvany<br>voor u k   | Annuleer<br>laarligt.                                  | ОК                                                  | a 🗸          |
| Uitlenin<br>Ontvang<br>bijna te | <b>gen</b><br>g een push notif<br>laat is.             | icatie als een uitlening                            | $\checkmark$ |
| Reserve<br>Ontvang<br>voor u k  | e <mark>ringen</mark><br>g een push notif<br>laarligt. | icatie als een reserverin                           | g 🗸          |
|                                 |                                                        |                                                     |              |

Bevestig met OK

## 💵 Vodafone NL Wi-Fi 🗢 12:00

# Terug Push notificaties

Beheer uw registraties voor push notificaties

85% 🔲

#### Uitleningen

Ontvang een push notificatie als een uitlening  $\checkmark$  bijna te laat is.

#### Reserveringen

Ontvang een push notificatie als een reservering voor u klaarligt.

#### Uitleningen

Ontvang een push notificatie als een uitlening bijna te laat is.

## Reserveringen

Ontvang een push notificatie als een reservering voor u klaarligt.

## Uitleningen

Ontvang een push notificatie als een uitlening bijna te laat is.

#### Reserveringen

Ontvang een push notificatie als een reservering voor u klaarligt.

De gewenste notificaties staan nu aan